## **PIERWSZE LOGOWANIE DO OFFICE 365.**

Jeśli jeszcze nie logowałeś się do swojego konta na Office365 zapoznaj się z instrukcją:

- Wpisz hasło "Office365" do wyszukiwarki, a następnie wybierz opcję "Logowanie do usługi Office 365"

| Google | office365                                         | ×                                           |       |  |
|--------|---------------------------------------------------|---------------------------------------------|-------|--|
|        | Plany Family, Personal i Student                  | Wybierz najlepszy plan                      |       |  |
|        | dostępne do pobrania! Kup teraz.                  | dla siebie i swojej firmy!                  |       |  |
|        | www.office.com > 👻                                |                                             | Λ     |  |
|        | Logowanie do usługi Office 365   Microsoft Office |                                             |       |  |
|        | Współpracuj bezpłatnie za pomocą wersji onli      | ne programów Microsoft Word, PowerPoint, Ex | cel i |  |
|        | OneNote. Zapisuj dokumenty, arkusze kalkula       | cyjne i                                     |       |  |
|        | Logowanie do usługi Office                        |                                             |       |  |
|        | Współpracuj bezpłatnie za pomocą                  |                                             |       |  |
|        | wersji online                                     |                                             |       |  |
|        | Więcej wyników z office.com »                     |                                             |       |  |

- Zaloguj się: login i hasło tymczasowe otrzymałeś od swojego wychowawcy na początku roku szkolnego. Loginem jest Twój adres e-mail w usłudze Office365, a więc Twoje imię i nazwisko pisane małymi literami bez polskich znaków, oddzielone kropką oraz część wspólna dla wszystkich w szkole @**psp31.radom.pl** 

Np. <u>imie.nazwisko@psp31.radom.pl</u>

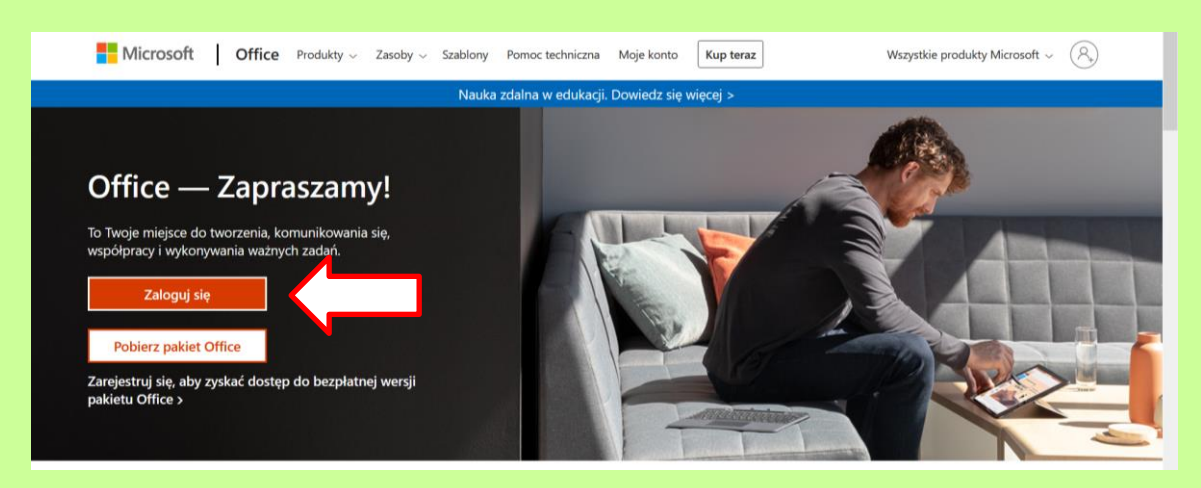

- Wpisz swój adres i kliknij opcję "Dalej". Następnie wpisz swoje hasło i kliknij "Zaloguj":

| Microsoft                            | Microsoft                      |
|--------------------------------------|--------------------------------|
| Zaloguj                              | ← sylwia.slomka@psp31.radom.pl |
| Adres e-mail, telefon lub Skype      | Wprowadź hasło                 |
| Nie masz konta? Utwórz je!           | Hasło                          |
| Nie możesz uzyskać dostępu do konta? |                                |
| Opcje logowania                      | Nie pamiętam hasła             |
| Dalei                                | Zaloguj                        |
|                                      |                                |
|                                      |                                |

- Jeśli korzystasz z komputera osobistego zabezpieczonego programem antywirusowym możesz zapamiętać swoje ustawienia dotyczące tej usługi.

- Zostaniesz przekierowany do swojego konta na Office365. Na pasku bocznym masz dostęp do części aplikacji, m.in. do poczty, tworzenia dokumentów i prezentacji.

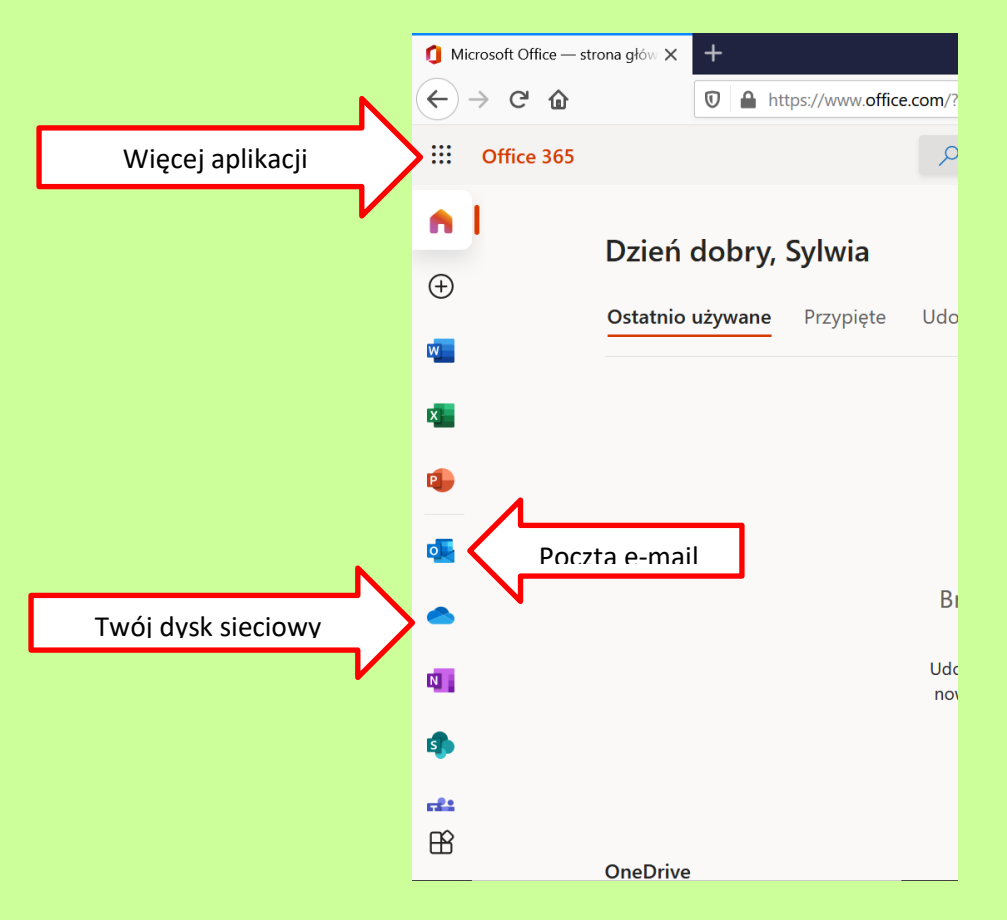

- Zmień swoje hasło na takie, które będzie bezpieczne i które łatwo zapamiętasz. Będzie Ci ono potrzebne za każdy razem podczas logowania do Office365.

- Kliknij na kółeczko w prawym górnym rogu. Są tam Twoje inicjały, możesz też ustawić obrazek.

- Aby zmienić hasło wybierz opcję "Wyświetl konto", a następnie kliknij w opcję "Hasło". Wpisz stare hasło oraz dwukrotnie nowe hasło. Kliknij "Prześlij". Gotowe.

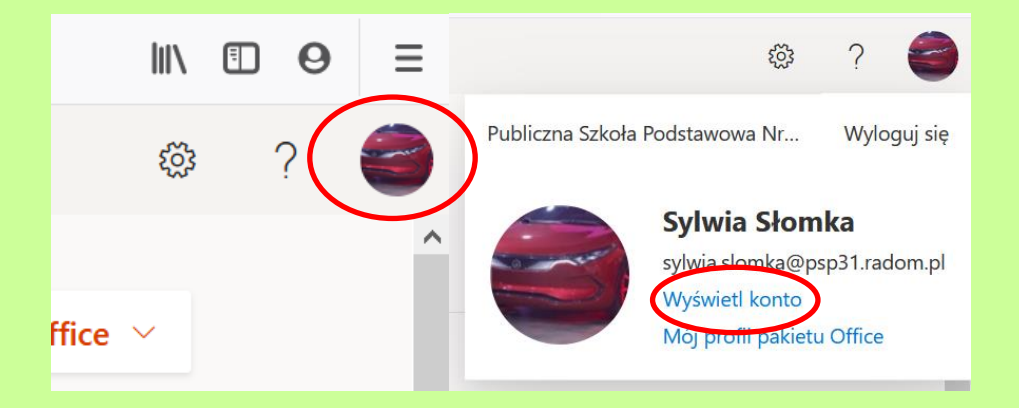

|   | <ul> <li>I Microsoft Office — strona głów ×</li> <li>← → C' </li> </ul> | zmień hasło                                                                                                |  |
|---|-------------------------------------------------------------------------|----------------------------------------------------------------------------------------------------|--|
|   | $\blacksquare$ Moje konto $\checkmark$                                  | Wymagane jest silne hasło. Wprowadź od 8 do 256<br>znaków. Hasło nie może zawierać popularnych wyrazów ani |  |
|   | A Przegląd                                                              | nazw. Uzyj wielkich i małych liter, cytr oraz symboli.                                                     |  |
|   | ℁ Informacje zabezpieczaj                                               | Identyfikator użytkownika<br>sylwia.slomka@psp31.radom.pl                                                  |  |
|   | 🖵 Urządzenia                                                            | Stare hasło                                                                                                |  |
| ( | 🔍 Hasło                                                                 | Utwórz nowe hasło                                                                                          |  |
|   | 🖻 Organizacje                                                           | Sila hasha                                                                                                 |  |
|   | 🐯 Ustawienia i prywatność                                               | Potwierdź nowe hasło                                                                                       |  |
|   | 🍫 Moje logowania                                                        |                                                                                                    |  |
| đ | ⊐ Aplikacje pakietu Office                                              | prześlija anuluj                                                                                           |  |
|   | 🗔 Subskrypcje                                                           |                                                                                                    |  |

- Od tego momentu logujesz się przy pomocy swojego nowego hasła.